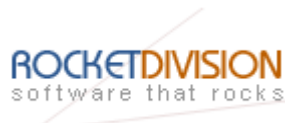

# StarWind iSCSI Target for Microsoft Windows: Using StarWind iSCSI Target and VMware Workstation Virtual Machines

May 1, 2007

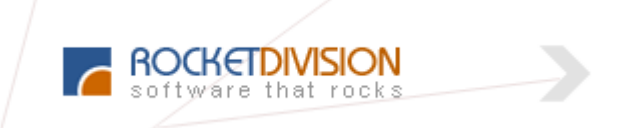

Rocket Division Software www.RocketDivision.com

Copyright © Rocket Division Software 2001-2007. All rights reserved.

StarWind iSCSI Target for Microsoft Windows: Using StarWind iSCSI Target and VMware Workstation Virtual Machines

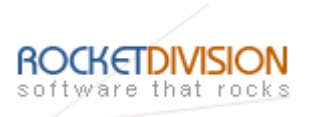

| INTRODUCTION                                   | 4  |
|------------------------------------------------|----|
| MANUAL                                         | 5  |
| CONFIGURING VMWARE HOST                        | 7  |
| CONFIGURING ISCSI STORAGE                      | 8  |
| CONNECTING REMOTE DEVICE IN MS ISCSI INITIATOR | 32 |
| CONNECTING REMOTE DEVICE IN STARPORT           |    |
| CONFIGURING HOST                               | 44 |
| INITIALIZE ISCSI DEVICE                        |    |
| CONFIGURING VMWARE WORKSTATION                 | 47 |
| MOVING VIRTUAL MACHINES                        | 56 |
| CONCLUSION                                     | 58 |
| CONTACTS                                       | 59 |

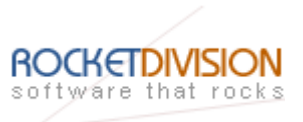

# COPYRIGHT

Copyright © Rocket Division Software 2001-2007. All rights reserved. No part of this publication may be reproduced, stored in a retrieval system, or transmitted in any form or by any means, electronic, mechanical, photocopying, recording or otherwise, without the prior written consent of Rocket Division Software.

# TRADEMARKS

"StarWind", "Rocket Division Software" and the StarWind and the Rocket Division Software logos are trademarks of Rocket Division Software which may be registered in some jurisdictions. All other trademarks are owned by their respective owners.

# CHANGES

The material in this document is for information only and is subject to change without notice. While reasonable efforts have been made in the preparation of this document to assure its accuracy, Rocket Division Software assumes no liability resulting from errors or omissions in this document, or from the use of the information contained herein. Rocket Division Software reserves the right to make changes in the product design without reservation and without notification to its users.

# **TECHNICAL SUPPORT AND SERVICES**

If you have questions about installing or using this software, check this and other documents first - you will find answers to most of your questions here or there. If you need further assistance, please contact us.

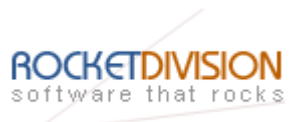

#### INTRODUCTION

StarWind iSCSI Target for Microsoft Windows: Using StarWind iSCSI Target and VMware Workstation Virtual Machines

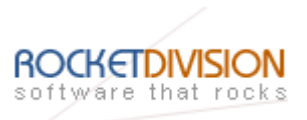

# MANUAL

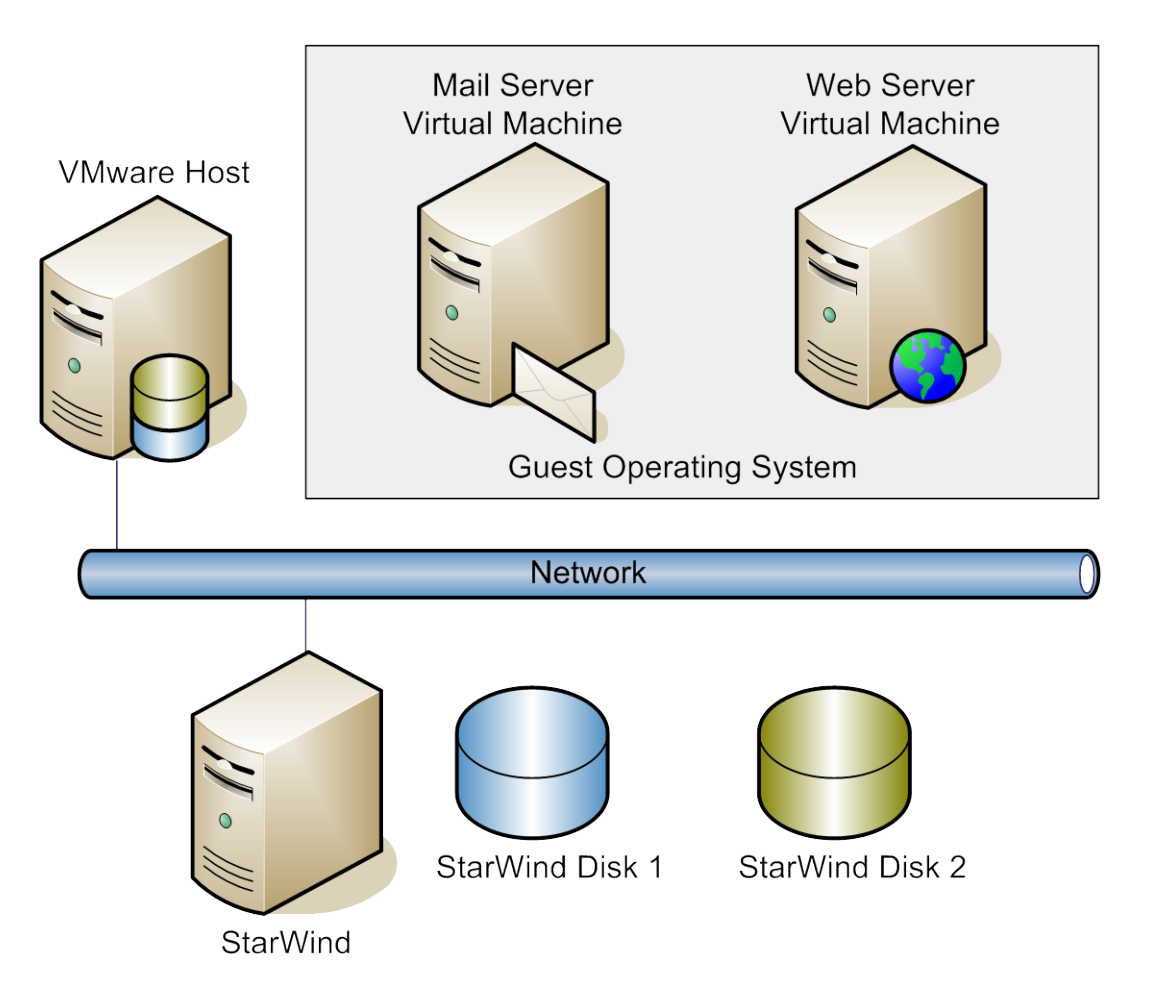

Figure 1. Virtual Machines stored on StarWind Disks

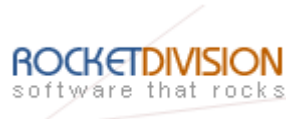

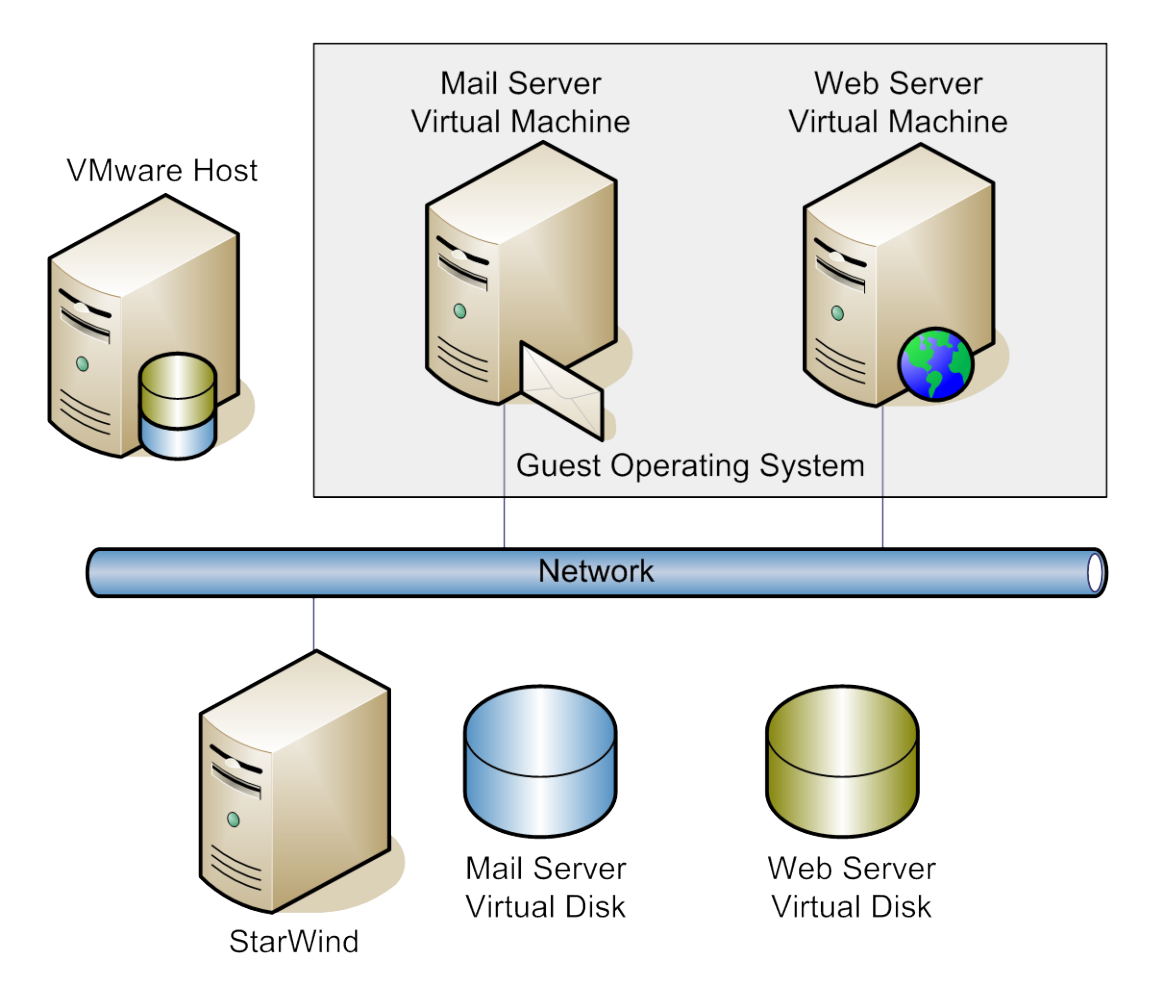

# Figure 2. StarWind providing iSCSI Storage to Virtual Machines

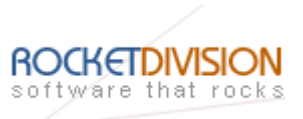

# CONFIGURING VMWARE HOST

At the first step you need to install the software that is required to create the virtual environment. You will need **Microsoft iSCSI Software Initiator** or/and **StarPort** and **VMware Workstation**. Please download the **MS iSCSI Software Initiator** at <a href="http://www.microsoft.com/downloads/details.aspx?FamilyID=12cb3c1a-15d6-4585-b385-befd1319f825&DisplayLang=en">http://www.microsoft.com/downloads/details.aspx?FamilyID=12cb3c1a-15d6-4585-b385-befd1319f825&DisplayLang=en</a> and **StarPort** at <a href="http://www.rocketdivision.com/downloads/starport.exe">http://www.rocketdivision.com/downloads/details.aspx?FamilyID=12cb3c1a-15d6-4585-b385-befd1319f825&DisplayLang=en</a> and **StarPort** at <a href="http://www.rocketdivision.com/downloads/starport.exe">http://www.rocketdivision.com/downloads/starport.exe</a> .

Please complete the following operations:

- Install the MS iSCSI Software Initiator or/and StarPort on the host that will be mastering the virtual machines.
- When the installation is complete, install VMware Workstation on the same host.
- Follow the instructions on the installation wizard to complete the process.

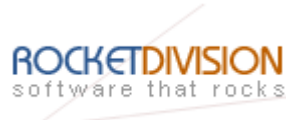

# CONFIGURING ISCSI STORAGE

The **StarWind** configuring is detailed in this section. Before you start please ensure that **StarWind** is installed on the host that is providing storage services to the VMware Workstation.

# Create StarWind Disk

VMware needs a disk to store the settings of the virtual machine and a virtual hard drive to install a guest OS.

With **StarWind** you can share the virtual disk using various alternative methods. Depending on the physical type of the storage you use, you can create:

- Image File device
- SPTI device
- Disk Bridge device
- IBVolume device
- Mirror (RAID-1) device

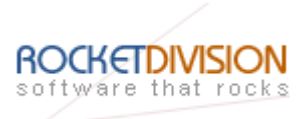

# Image File device

The **Image File** device creates a virtual iSCSI drive using the space of your real physical HDD. The resulting iSCSI storage will have the same structure as a "normal" HDD. The users connecting to the **Image File** drive will be able to format it using a custom file system, copy data to/from it, install applications and so on.

Physically the **Image File** device is represented as a file on your HDD. When you connect to the system with the **Image File Device** and properly mount the drive, it will appear as standard HDD on the computer, from which you connect. On the system where the image file device is actually stored it will be represented as a usual file ordinal file.

There are some limitations for the **Image File** device usage:

- As a virtual HDD uses the space of your real physical HDD the available volume is limited by the free space on that hard drive. If the size of your image file is close to the size of its host HDD you will not be able to store additional files on that disk.
- You cannot change the volume of the image file online (without disconnecting users from it). However, you can extend the volume while it is offline.

These limitations are obviously caused by the nature of the described method and actually no worse than using a physical HDD, which is limited by space and cannot be dynamically adjusted.

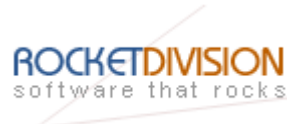

# **SPTI device**

By using the **SPTI** device you can share any physical drive, be it a hard drive, CD burner, flash etc. The **SPTI** device support enables you to share a device as it is, no image files are required. All available space on a device is accessible. An **SPTI** device, physically located on a remote host, appears as a fully operational local drive on your PC.

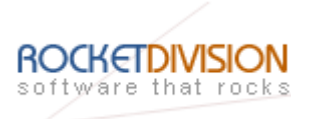

# **Disk Bridge device**

By using the **Disk Bridge** device you can share any physical drive. The **Disk Bridge** device support enables you to share a device as it is, no image files are required.

It works like sharing of the device with the SPTI module, but unlike the later the Disk Bridge module does complete emulation of the SCSI layer that allows any type of hard drives (PATA/SATA/RAID) to be used by remote initiator clients that are strongly demand iSCSI targets to be SCSI-3 compatible. For example, Vmware ESX can work with **Disk Bridge** targets well.

All available space on a device is accessible. A **Disk Bridge** device, physically located on a remote host, appears as a fully operational local drive on your PC.

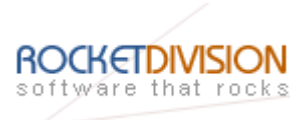

## **IBVolume device**

The **IBVolume** device support is the most advanced and powerful approach to sharing virtual drives. In contrast to general image file device, the **IBVolume** target does not allocate all required space on a hard drive at once. **IBVolume** target allocates as much space, as it required by the actual data. The allocated space is increased as more data is being written to the volume.

However, an **IBVolume** device cannot extend the volume, specified by the user at the beginning. If you specified 1 GB as the maximal **IBVolume** size than the **IBVolume** image will grow up to 1 GB but no more. Thus, if you plan to store much data, specify the large volume limit as you create a new **IBVolume** target. The volume size is limited by 2 TB.

The **IBVolume** plugin is not just a virtual storage. It provides you with tools to create a robust solid backup system.

The **IBVolume** plug-in can operate in one f the following modes:

• In the **Growing Image** mode the **IBVolume** device operates as the **ImageFile** eliminating its main limitation. The disk space is allocated dynamically as the actual data is written. No space is allocated for unused sectors. The Growing Image mode does not include snapshot and recovery support

• In the **Incremental Backup Volume** mode each initiator session is written to new journal. Journals are separate disk files that store data for user sessions. Use this option to add automatic backup to the basic functionality of **IBVolume** plug-in.

• The **Auto-Restored Snapshot** can be applied to support automatically restored images for environments like Internet cafe, remote training classes and so on. In this mode all changes done to the **IBVolume** device during an initiator session are discarded at the end of that session. When the new session is created it accesses a "clean" **IBVolume** device. All changes the user has done to the system during a session are discarded and a new session starts from the initial state.

• The **Read-Only** image mode enables you to secure the read-only access, which eliminates the ability to write any data to a volume.

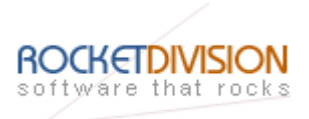

# Mirror (RAID-1) device

**Mirror (RAID-1)** device creates virtual iSCSI target devices based on two source devices called mirrors. These devices can be local ImageFile-compatible data files or remote iSCSI targets. The first mirror is the main (or primary) mirror. The second one is used for failover or backup purposes. You can configure mirrors replication during creating new device and selecting the first mirror as local image file and the second one as remote iSCSI target. Also it is possible to set slow channel caching mode for the remote image to improve performance in slow networks.

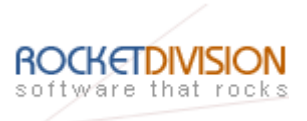

## **Configuring StarWind**

Please follow the instructions below to create the Image File device share:

Launch the StarWind console selecting **Start->All Programs->Rocket Division Software->StarWind->StarWind**. After the console is launched its icon appears in the system tray. Double click the icon with the left mouse button or single click it with the right and select **Start Management** menu item from the pop-up menu.

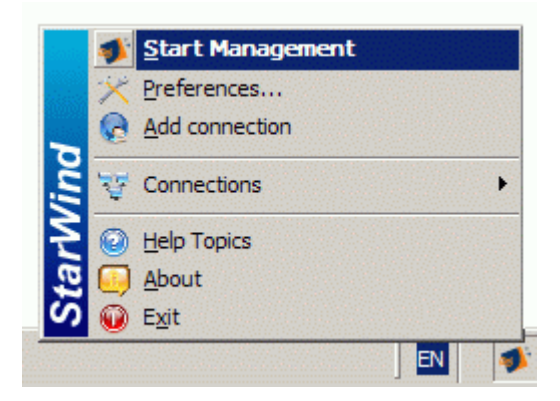

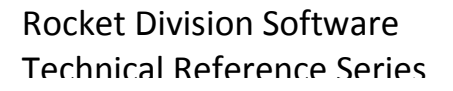

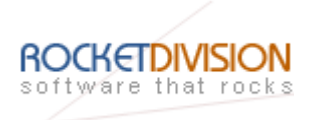

From the **Connections** tree please select the computer you wish to connect to. By default, there is a single item in the tree (localhost) which represents a loopback connection. Press the right mouse button over the desired host (computer) and select the **Connect...** menu item. You will be prompted to enter the login and password. Default ones are: **test**, **test**. You can always change them later.

| 🔹 StarWind                 |                               |               |               |            |      |                                         |         |
|----------------------------|-------------------------------|---------------|---------------|------------|------|-----------------------------------------|---------|
| <u>File View Connectio</u> | n <u>D</u> evice <u>H</u> elp |               |               |            |      |                                         |         |
|                            | 5                             | ××            | (             | 2          |      | - I I I I I I I I I I I I I I I I I I I |         |
| Exit                       | Refresh                       | Preference    | s Remove o    | connection | Help | About                                   |         |
| Device tree                |                               |               | Target name   |            |      |                                         | Туре    |
| 🖃 🕎 wishmas                | ter                           |               |               |            |      |                                         |         |
|                            | Connections                   |               |               |            |      |                                         |         |
|                            |                               |               |               |            |      |                                         |         |
|                            | localhost: 3260               | <u>C</u> onne | :t            |            |      |                                         |         |
|                            |                               | Discon        | nect          |            |      |                                         |         |
|                            |                               | Permis        | sions         |            |      |                                         |         |
|                            |                               | Show 5        | erver Log     |            |      |                                         |         |
|                            |                               |               | nces          | F2         |      |                                         |         |
|                            |                               | Edit Co       | nfiguration   | F3         |      |                                         |         |
|                            |                               | Add De        | vice          | Ins        |      |                                         |         |
|                            |                               | Semov         | e Connection  | Del        |      |                                         |         |
|                            |                               | Show S        | erver License |            |      |                                         |         |
|                            |                               |               |               |            |      |                                         |         |
|                            |                               |               |               |            |      |                                         |         |
|                            |                               |               |               |            |      |                                         |         |
|                            |                               |               |               |            |      |                                         |         |
|                            |                               |               |               |            |      |                                         |         |
| Establish connection to    | the selected iSCSI tar        | get           |               |            |      |                                         | NUM /// |

Select **Connect...** menu item to continue.

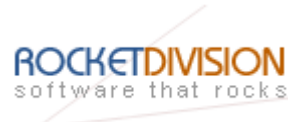

The Login dialog asking for the **User name** and the **Password** input looks like the one on the image shown below.

| Login              |                                                     | × |
|--------------------|-----------------------------------------------------|---|
| 💋 Please,          | , enter user name and password for this connection. |   |
| User <u>n</u> ame: | test                                                |   |
| Password:          | ••••                                                |   |
|                    | OK Cancel                                           | J |

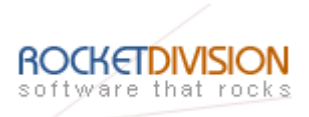

After you have successfully connected to the **StarWind** service on the remote machine, please click the right mouse button over the desired host (computer).

| 🐋 StarWind                     |                    |                                                                                               |                 |            |     |       |        |
|--------------------------------|--------------------|-----------------------------------------------------------------------------------------------|-----------------|------------|-----|-------|--------|
| <u>File View Connection De</u> | evice <u>H</u> elp |                                                                                               |                 |            |     |       |        |
|                                | Safarah            | ×                                                                                             | <b>9</b>        |            |     |       |        |
| Device tree                    | Keiresn            | Tereferences                                                                                  | net nome        | Add device | пер | ADOUL | Turne  |
| Conner                         | localhost: 3260    | Connect,<br>Disconnect<br>Permissions<br>Show Server Log<br>Preferences<br>Edit Configuration | F2<br>F3<br>Ins |            |     |       |        |
|                                |                    | Remove Connection<br>Show Server Licen                                                        | se              |            |     |       |        |
| Add a new device to the selec  | ted target         |                                                                                               |                 |            |     |       | NUM // |

Select Add device... menu item to continue.

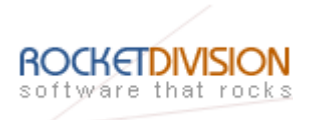

In the wizard that appears, please select **Image File device** (the brief description of each option is displayed in the right area of the wizard window). You can display the online help by pressing the **Help** button.

| Device type selection                                                                                                    | ×                                                                                                    |
|----------------------------------------------------------------------------------------------------|----------------------------------------------------------------------------------------------------|
| Please select a device type.                                                                                                    |                                                                                                    |
| Select the type of device you wish to create:<br>Image File device<br>RAM drive device<br>Virtual DVD<br>SPTI device<br>IBVolume device (snapshots)<br>Mirror (RAID - 1) device<br>Disk Bridge device | Description<br>ImageFile plugin allows to create<br>a virtual hard drive within a<br>regular disk file. |
| Help < Back                                                                                                    | Cancel                                                                                                  |

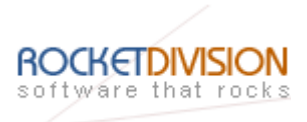

Select **Create new image** to create a new hard disk image or **Mount existing image** to mount an existing image that you've prepared before.

| Select action type                          | ×      |
|---------------------------------------------|--------|
| Please select method to add selected device |        |
| Please select one of following options:     |        |
| O Mount existing image                      |        |
| Create new image                            |        |
|                                             |        |
|                                             |        |
|                                             |        |
|                                             |        |
|                                             |        |
|                                             |        |
| Help < <u>B</u> ack <u>N</u> ext >          | Cancel |

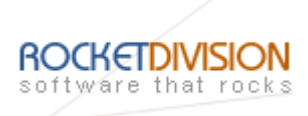

If you have decided to create a new image file please specify the location and the name of the image you wish to be created. Also you have to provide the image size in megabytes. Check any additional parameters of the image you wish to create. Please refer to the online help for details regarding those additional parameters (**Flat image file, Compressed** and **Encrypted**).

| ImageFile image parameters              |                   | ×   |
|-----------------------------------------|-------------------|-----|
| Specify ImageFile image parameters.     |                   |     |
| Specify new image name                  |                   |     |
| My Computer \C \images \SWDiskimg 1.img | · · · · · ·       |     |
| Specify image size in MBs               | 800               |     |
|                                         |                   |     |
| Encrypted                               |                   |     |
|                                         |                   |     |
|                                         |                   |     |
|                                         |                   |     |
| Help                                    | < Back Next > Can | cel |

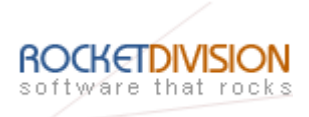

Image file device has some extra parameters. Please refer to the online help for details regarding those additional parameters (Asynchronous mode, Allow multiple concurrent iSCSI connections (clustering), Read-only mode and Specify advanced options).

| Image File device parameters                                                                   | ×                                       |
|------------------------------------------------------------------------------------------------|-----------------------------------------|
| Please specify Image File device param                                                         | eters.                                  |
| Please, choose image file you want to make                                                     | e accesible through iSCSI:              |
| <ul> <li>Asyncronous mode</li> <li>Read-only mode</li> <li>Specify advanced options</li> </ul> | Allow multiple connections (clustering) |
| Help                                                                                           | < Back Next > Cancel                    |

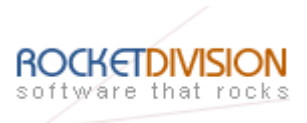

Select an optional target name. Under this target name, the device will be declared to the iSCSI initiators connecting to the **StarWind** over an IP network.

| iSCSI target name                             | ×           |
|-----------------------------------------------|-------------|
| Please specify common device parameters.      | <b>1</b>    |
| Choose <u>n</u> ame of the target (optional): |             |
| StarWindDisk1                                 | <b>•</b>    |
|                                               |             |
|                                               |             |
|                                               |             |
|                                               |             |
|                                               |             |
|                                               |             |
|                                               |             |
|                                               |             |
| Help < Back Ne                                | xt > Cancel |

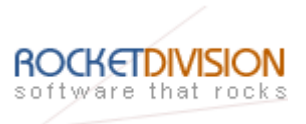

Check if all of the device parameters are correct. Press the **Back** button if any changes are required.

| Completing the Add Device Wizard |                                                                                                    |  |  |  |
|----------------------------------|----------------------------------------------------------------------------------------------------|--|--|--|
|                                  | Completing the Add Device Wizard                                                                                                    |  |  |  |
| <b>V</b>                         | The following device will be added:                                                                                                    |  |  |  |
|                                  | ImageFile0                                                                                                    |  |  |  |
|                                  | You specified the following settings:                                                                                                    |  |  |  |
|                                  | Network Name:<br>StarWindDisk1<br>Image file:<br>My Computer\C\images\SWDiskimg.img<br>Asynchronous: Yes<br>Read-only: No<br>Multiple connections: No<br>File system bufferring: No |  |  |  |
|                                  | To add device, click Next.                                                                                                    |  |  |  |
| Help                             | < <u>B</u> ack <u>Next</u> > Cancel                                                                                                    |  |  |  |

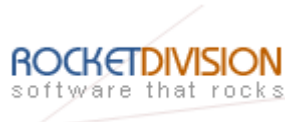

The information about the recently created device is displayed on the last wizard page (see image below).

| The device was added successfully |                                      |  |  |  |
|-----------------------------------|--------------------------------------|--|--|--|
|                                   | Completing the Add Device Wizard     |  |  |  |
|                                   | The following device was added:      |  |  |  |
|                                   | ImageFile0                           |  |  |  |
|                                   | It is accessible through the target: |  |  |  |
|                                   | starwinddisk1                        |  |  |  |
|                                   |                                      |  |  |  |
|                                   |                                      |  |  |  |
|                                   |                                      |  |  |  |
|                                   |                                      |  |  |  |
|                                   | To close this wizard, click Finish.  |  |  |  |
| Help                              | < Back Finish Cancel                 |  |  |  |

Press the **Finish** button to close the wizard.

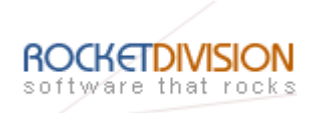

**Creating the IBVolume image** is similar to the image file creating. In the Add Device Wizard that appears, select **IBVolume device**. A brief description of each option is displayed in the right area of the wizard window and context sensitive help is also available by pressing the Help button.

| Device type selection                                                                                                    | ×                                                                                               |
|----------------------------------------------------------------------------------------------------|-------------------------------------------------------------------------------------------------|
| Please select a device type.                                                                                                    | <b>**</b>                                                                                       |
| Select the type of device you wish to create:<br>Image Eile device<br>RAM drive device<br>Yirtual DVD<br>SPTI device<br>IBVolume device (snapshots)<br>Mirror (RAID - 1) device<br>Disk Bridge device | Description<br>Allows creating virtual hard<br>drives with support for backup<br>and snapshots. |
| Help < Bac                                                                                                    | k <u>N</u> ext > Cancel                                                                         |

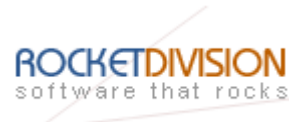

Select **Create new image** to create a new hard disk image or **Mount existing image** to mount an existing image that you've prepared before.

| Select action type                      |                |                | ×        |
|-----------------------------------------|----------------|----------------|----------|
| Please select method to add selected o  | levice         |                | <b>1</b> |
| Please select one of following options: |                |                |          |
| Mount existing image                    |                |                |          |
| O Create new image                      |                |                |          |
|                                         |                |                |          |
|                                         |                |                |          |
|                                         |                |                |          |
|                                         |                |                |          |
|                                         |                |                |          |
| Help                                    | < <u>B</u> ack | <u>N</u> ext > | Cancel   |

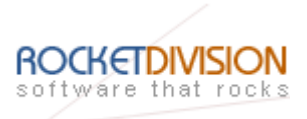

If you have decided to create a new image file, specify the location and the name of the image you wish to be created. The image size is specified in megabytes. Refer to the online help for details regarding additional parameters.

| IBVolume image parameters                    | ×                    |
|----------------------------------------------|----------------------|
| Specify IBVolume image parameters.           |                      |
| Specify new image name                       |                      |
| My Computer\C\images\SWDiskimg2.ibv          | ▼                    |
| Specify image size in MBs                    | 800                  |
| Specify sectors number                       | 8                    |
| Specify directory where journals are created | d (optional)         |
| My Computer \C \images \                     | <b>.</b>             |
| Specify advanced creation options            |                      |
| Help                                         | < Back Next > Cancel |

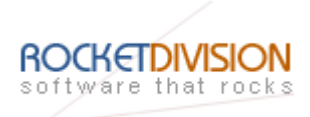

You can create an IBVolume image by making a new image or cloning of the existing one. Also it is possible to create an IBVolume image from an existing ImageFile image. You can do this using advanced creation option. Please, refer to the corresponding help topics for details.

After the image is created, you can select the type of the device operation and other relevant options (please refer to the online help for details).

| IBVolume device parameters                                                                                                    | ×                                                   |
|----------------------------------------------------------------------------------------------------|-----------------------------------------------------|
| Please specify IBVolume device paramete                                                                                                    | ers.                                                |
| Please, specify image you want to make acces                                                                                                    | sible as an IBVolume device:                        |
| My Computer \C \images \SWDiskimg2.ibv                                                                                                    | ▼                                                   |
| Specify operation mode:<br>C Growing Image<br>C Incremental Backup Volume<br>Auto-Restored Snapshot<br>C Readonly image                          |                                                     |
| <ul> <li>Allow multiple connections (clustering)</li> <li>Limit maximum number of stored sessions</li> <li>Use auto snapshot creation</li> </ul> | Asynchronous<br>Sessions: 2<br>Period (minutes): 30 |
| Help                                                                                                    | < Back Next > Cancel                                |

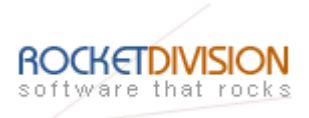

Select an optional target name. The name must be a unique name by which the device will be declared to the iSCSI initiators connecting to StarWind over an IP network. It is also best practise to name the devices using recognisable sequences such as 'host machine name'.'type of device'.'name of device'.

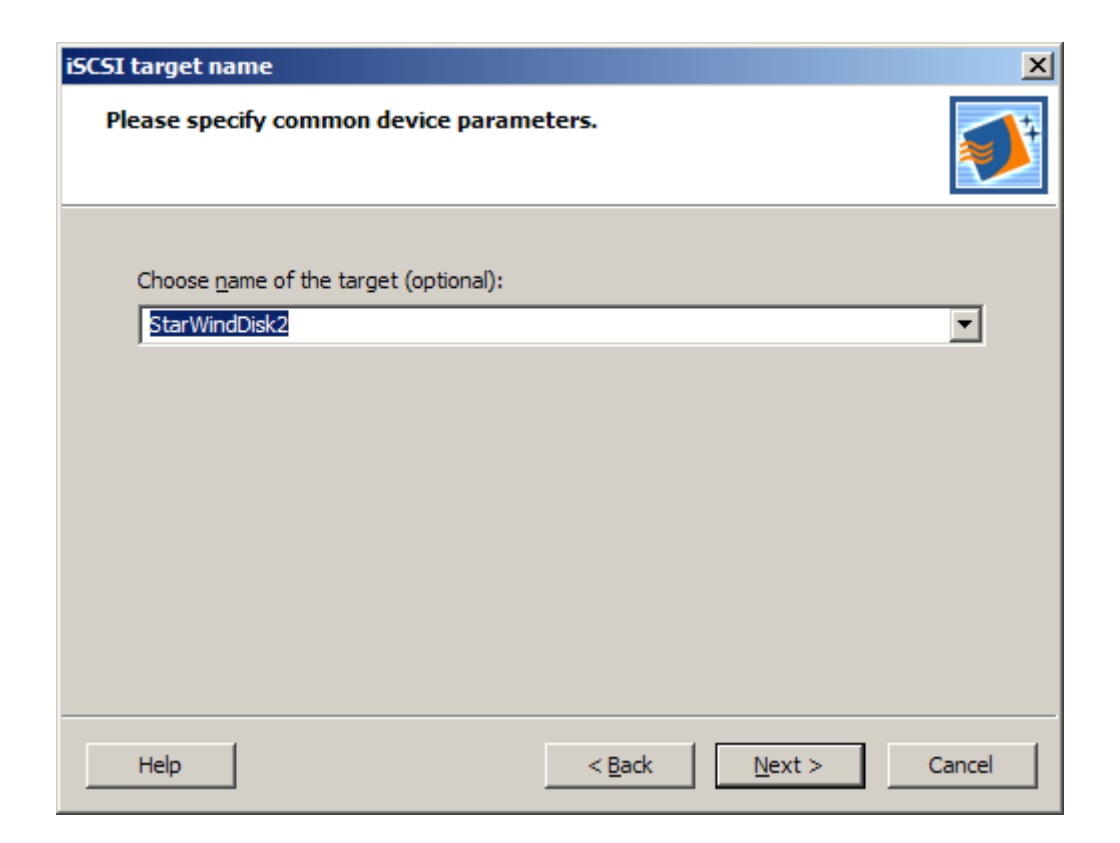

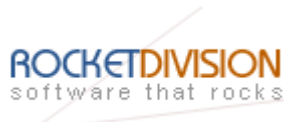

Check the device parameters are correct. Press the Back button should any changes be required.

| Completing the Add Device Wizard |                                                                                                    |  |
|----------------------------------|----------------------------------------------------------------------------------------------------|--|
|                                  | Completing the Add Device Wizard                                                                                                    |  |
|                                  | The following device will be added:<br>IBV0                                                                                                    |  |
|                                  | You specified the following settings:                                                                                                    |  |
|                                  | Network Name:<br>StarWindDisk2<br>Image file:<br>My Computer\C\images\SWDiskimg2.ibv<br>Operation mode: Incremental Backup Volume<br>Use Journal auto switching: No |  |
|                                  | To add device, click Next.                                                                                                    |  |
| Help                             | < <u>B</u> ack <u>Next</u> Cancel                                                                                                    |  |

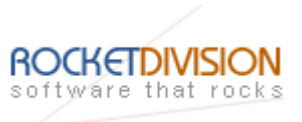

A summary of the created device is displayed on the last wizard page (see image below).

| The device was added successfully |                                      |  |
|-----------------------------------|--------------------------------------|--|
|                                   | Completing the Add Device Wizard     |  |
|                                   | The following device was added:      |  |
|                                   | ивио ивио                            |  |
|                                   | It is accessible through the target: |  |
|                                   | starwinddisk2                        |  |
|                                   |                                      |  |
|                                   |                                      |  |
|                                   |                                      |  |
|                                   |                                      |  |
|                                   | To close this wizard, click Finish.  |  |
| Help                              | < <u>B</u> ack <b>Finish</b> Cancel  |  |

Press the **Finish** button to close the wizard.

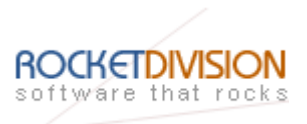

#### CONNECTING REMOTE DEVICE IN MS ISCSI INITIATOR

Launch the Microsoft iSCSI Software Initiator application

Start->All Programs->Microsoft iSCSI Initiator-> Microsoft iSCSI Initiator.

Switch to the Discovery tab.

|                  | / Targets | Persistent Targets | Bound Volumes/Devi |
|------------------|-----------|--------------------|--------------------|
| Target Portals — |           |                    |                    |
| Address          | Port      | Adapter            | IP Addr            |
|                  |           |                    |                    |
|                  |           |                    |                    |
| <u>A</u> dd      |           | <u>R</u> emove     | R <u>e</u> fresh   |
| SNS Servers      |           |                    |                    |
| Name             |           |                    |                    |
|                  |           |                    |                    |
|                  |           |                    |                    |
|                  |           | Remove             | Refresh            |
| Add              |           | TICHIOVC 1         | noncan             |

Click **Add** in the Target Portals group.

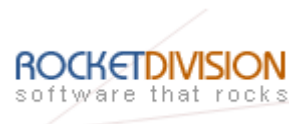

In the 'Add Target Portal' dialog, type in the **IP address** of the computer with **StarWind** installed and port number assigned to **StarWind** (default : 3260).

| Add Target Portal                                                                                  |                                            |                                          |
|----------------------------------------------------------------------------------------------------|--------------------------------------------|------------------------------------------|
| Type the IP address or DNS name a<br>want to add. Click Advanced to sele<br>session to the portal. | and socket number<br>ect specific settings | of the portal you<br>s for the discovery |
| IP address or DNS name:                                                                            | Port:                                      |                                          |
| 192.168.17.2                                                                                       | 3260                                       | Advanced                                 |
|                                                                                                    | ОК                                         | Cancel                                   |

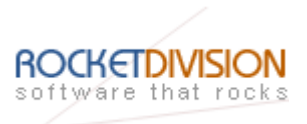

Switch to the Targets tab. Select the target name from the list (if no targets are listed, press the Refresh button).

| SCSI Initiator Proper                                                                | ties                                                      | E C                                                |
|--------------------------------------------------------------------------------------|-----------------------------------------------------------|----------------------------------------------------|
| General Discovery Ta                                                                 | argets Persistent Targets                                 | Bound Volumes/Devices                              |
| Select a target and click<br>target. Click details to se<br>devices for that target. | < Log On to access the sto<br>ee information about the so | orage devices for that<br>essions, connections and |
| Name                                                                                 |                                                           | Status                                             |
| starwinddisk1                                                                        |                                                           | Inactive                                           |
|                                                                                      |                                                           |                                                    |
| (                                                                                    | <u>D</u> etails <u>L</u> og (                             | On R <u>e</u> fresh                                |
|                                                                                      | ОК                                                        | Cancel Apply                                       |

Press the Log On... button.

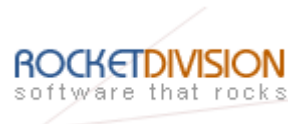

In the 'Log On to Target' dialog, enable the 'Automatically restore this connection when the system boots' checkbox.

| Log On to Target 🛛 🗙                                                                           |
|------------------------------------------------------------------------------------------------|
| Target name:                                                                                   |
| starwinddisk1                                                                                  |
| Automatically restore this connection when the system boots                                    |
| Enable multi-path                                                                              |
| Only select this option if iSCSI multi-path software is already installed<br>on your computer. |
| Advanced OK Cancel                                                                             |

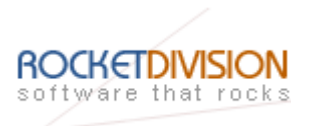

If the logon is successful, the iSCSI device will show as 'Connected'. It may take a few seconds for the device to appear in Windows.

| iSCSI Initiator Pro                                                     | perties                                                                   | ×                                                  |
|-------------------------------------------------------------------------|---------------------------------------------------------------------------|----------------------------------------------------|
| General Discovery                                                       | Targets Persistent Targets                                                | Bound Volumes/Devices                              |
| Select a target and<br>target. Click details t<br>devices for that targ | click Log On to access the sto<br>to see information about the so<br>jet. | orage devices for that<br>essions, connections and |
| Targets:                                                                |                                                                           | Carture                                            |
| starwinddisk1                                                           |                                                                           | Connected                                          |
| starwinddisk2                                                           |                                                                           | Inactive                                           |
|                                                                         | Details Log                                                               | On R <u>e</u> fresh                                |
|                                                                         | ОК                                                                        | Cancel Apply                                       |

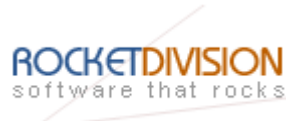

## CONNECTING REMOTE DEVICE IN STARPORT

Launch the **StarPort** console by selecting **Start->All Programs->Rocket Division Software->StarPort->StarPort**. Whenever the **StarPort** console is running, its icon appears in the system tray.

The **StarPort** console may be accessed by either double clicking the icon using the left mouse button or single click with the right mouse button and selecting the **Start Management** menu item from the pop-up menu.

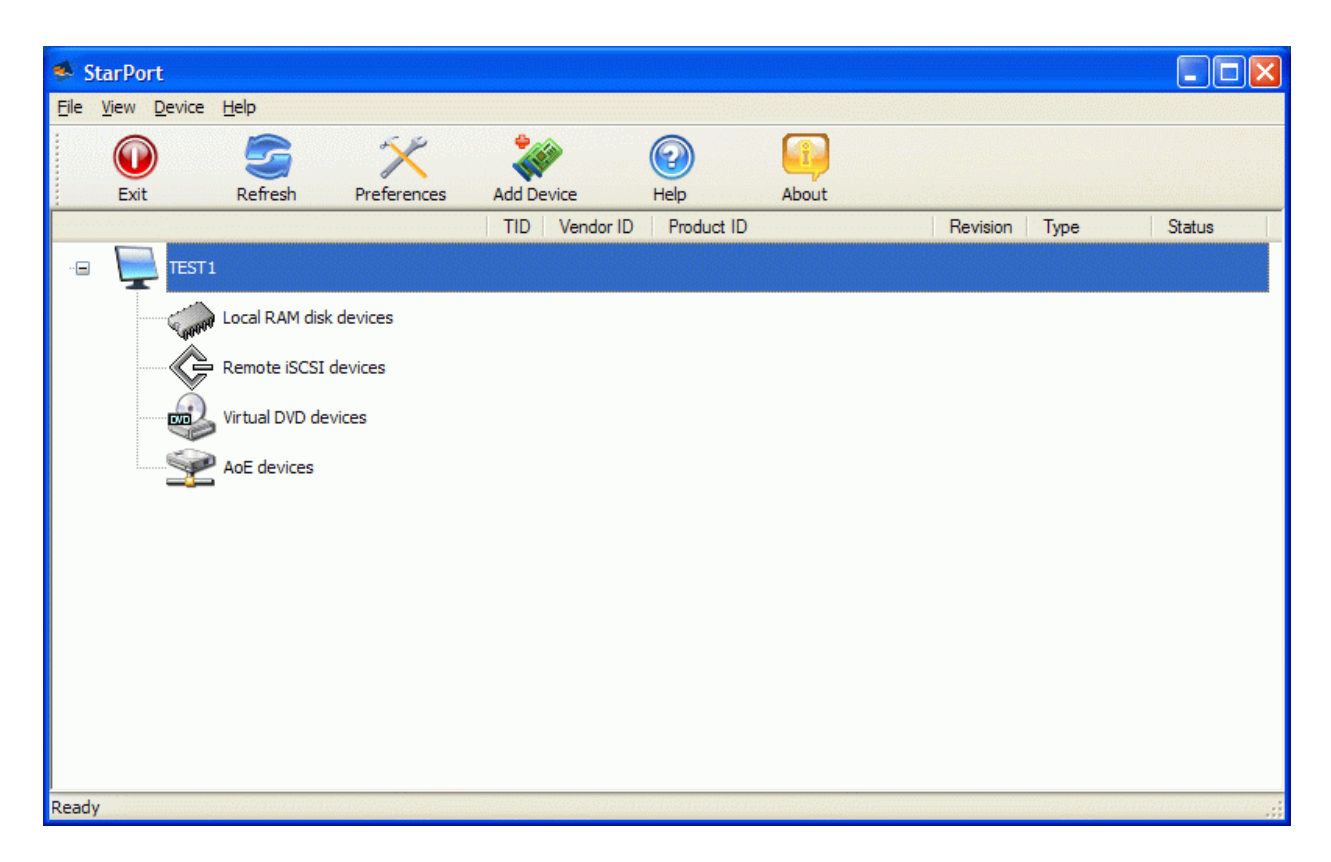

Select the **Add Device...** menu item to continue.

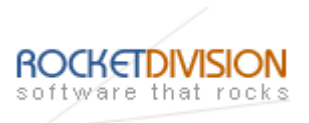

Welcome to new device installation wizard will appears.

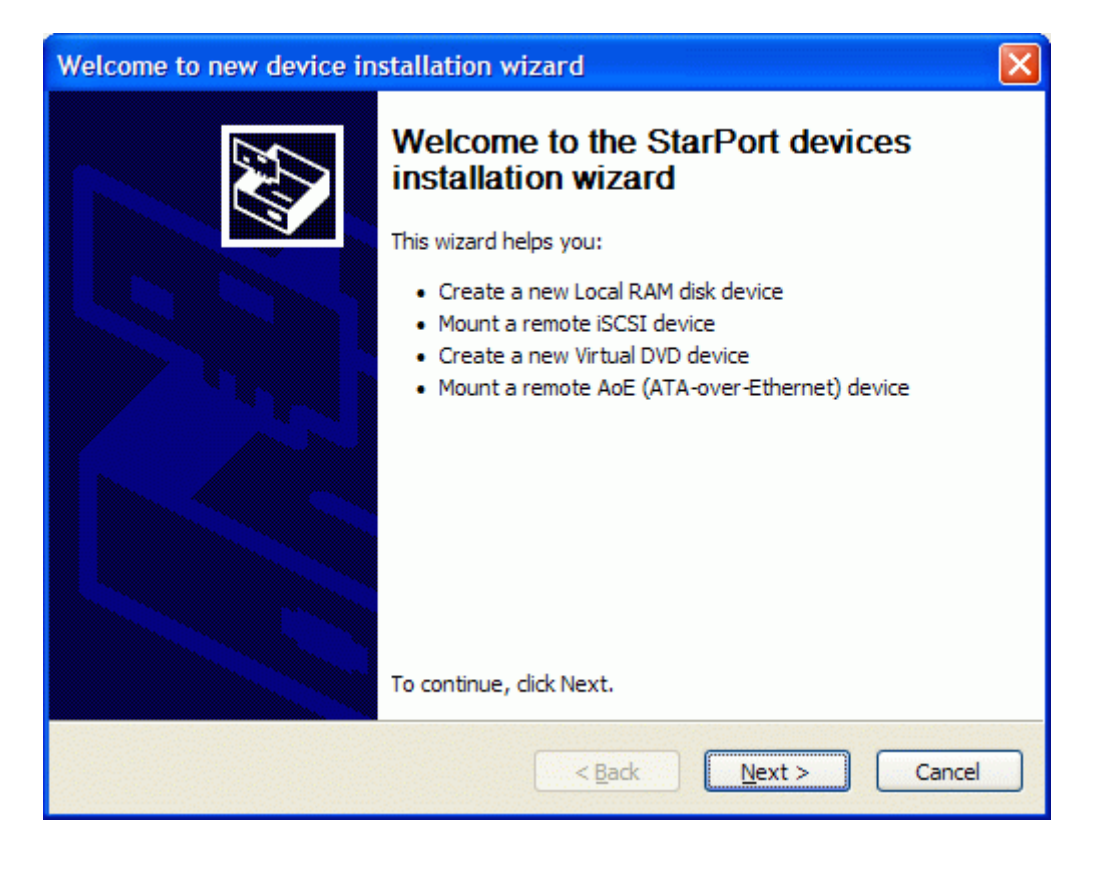

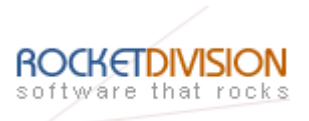

Select Remote iSCSI device option.

| Type of the Device selection page                                                                                                    |
|----------------------------------------------------------------------------------------------------|
| Please select a device type.<br>Please select Local RAM disk, Remote iSCSI or Virtual DVD device.                                                                                                    |
| Please, select the Device Type you wish to create:<br><ul> <li>Local <u>R</u>AM disk device</li> <li><u>Remote iSCSI device</u></li> <li>Virtual <u>D</u>VD device</li> <li>Remote <u>A</u>oE (ATA-over-Ethernet) device</li> </ul> |
| < <u>Back</u> <u>Next</u> > Cancel                                                                                                    |

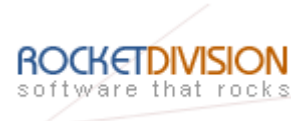

Type in the **IP address** of the computer with **StarWind** installed and port of that machine.

| Remote iSCSI device parameters                                                          | ×      |
|-----------------------------------------------------------------------------------------|--------|
| New Remote iSCSI device parameters<br>Please specify new Remote iSCSI device parameters | Ð      |
| Remote iSCSI device IP Address or Machine Name:                                         |        |
| 192.168.17.2                                                                            |        |
| Remote iSCSI device <u>P</u> ort number:                                                |        |
| 3260                                                                                    |        |
| Maximum allowed connections:                                                            |        |
| 1                                                                                       |        |
|                                                                                         |        |
| Configure IP Security                                                                   |        |
|                                                                                         |        |
| < <u>B</u> ack <u>N</u> ext >                                                           | Cancel |

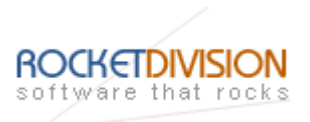

Select the target from list.

| Remote iSCSI device Target address selection                                             |        |
|------------------------------------------------------------------------------------------|--------|
| iSCSI target selection<br>Please select iSCSI target                                     |        |
| Please select a <u>t</u> arget you wish to connect to:<br>starwinddisk1<br>starwinddisk2 |        |
| A <u>d</u> ditional iSCSI parameter(s):                                                  |        |
| ☐ Use <u>C</u> HAP authentication<br>✓ <u>A</u> utomount this device                     |        |
| < Back Next >                                                                            | Cancel |

Press the **Next** button to connect to the target.

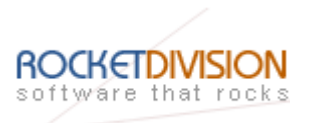

On the last step of the Wizard press finish button.

| Device Installation Comple | ete                                         | × |
|----------------------------|---------------------------------------------|---|
|                            | Completing the Add Device Wizard            |   |
|                            | The following virtual device was installed: |   |
|                            | 1, ROCKET IBVolume 0001                     |   |
|                            | Device installation completed successfully. |   |
|                            |                                             |   |
|                            | To close this wizard, click Finish.         |   |
|                            | < Back Finish Cancel                        |   |

Press the **Finish** button to close the wizard.

After these steps the device will be accessible from client computer.

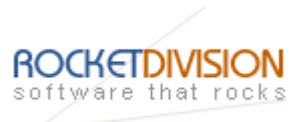

If everything went fine, the StarPort console should look like the sample image provided below.

| 🤹 s   | tarPort                     |                 |             |     |                      |            |       |          |      |           |
|-------|-----------------------------|-----------------|-------------|-----|----------------------|------------|-------|----------|------|-----------|
| Eile  | <u>V</u> iew <u>D</u> evice | <u>H</u> elp    |             |     |                      |            |       |          |      |           |
|       | Exit                        | Sefresh         | Preferences | Add | Device               | Help       | About |          |      |           |
|       |                             |                 |             | TIE | Vendor ID            | Product ID |       | Revision | Туре | Status    |
|       | TEST 1                      | l               |             |     |                      |            |       |          |      |           |
|       | 0000                        | Local RAM disk  | devices     |     |                      |            |       |          |      |           |
|       | •                           | Remote iSCSI (  | devices     |     |                      |            |       |          |      |           |
|       |                             |                 |             | 1   | ROCKET               | IBVolume   |       | 0001     | Disk | Connected |
|       | -                           | Virtual DVD dev | vices       |     |                      |            |       |          |      |           |
|       | Ŷ                           | AoE devices     |             |     |                      |            |       |          |      |           |
|       |                             |                 |             |     |                      |            |       |          |      |           |
|       |                             |                 |             |     |                      |            |       |          |      |           |
|       |                             |                 |             |     |                      |            |       |          |      |           |
|       |                             |                 |             |     |                      |            |       |          |      |           |
|       |                             |                 |             |     |                      |            |       |          |      |           |
| Ready | 1                           |                 |             |     | Sector Sector Sector |            |       |          |      | .:        |

You can connect both of these devices using only StarPort or MS iSCSI Initiator.

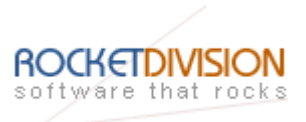

## **CONFIGURING HOST**

After you have created a **StarWind** iSCSI target, it is ready to service connections. After you have established a connection to an iSCSI target, it appears as a new disk resource in the Disk Management Console. This section describes the operations you need to complete to create and format the partition in the way that VMware can create and install virtual machines on it.

#### **INITIALIZE ISCSI DEVICE**

Launch the **Computer Management Console** and expand the **Disk Management** group in the **Storage** section.

If the new iSCSI disk is not initialized yet, the **Initialize and Convert Disk Wizard** will appear (on Windows 2000 systems the **Write Disk Signature Wizard** will appear). If the disk is already been initialized, the Wizard does not appear. Follow the instructions on the wizard to initialize the disk.

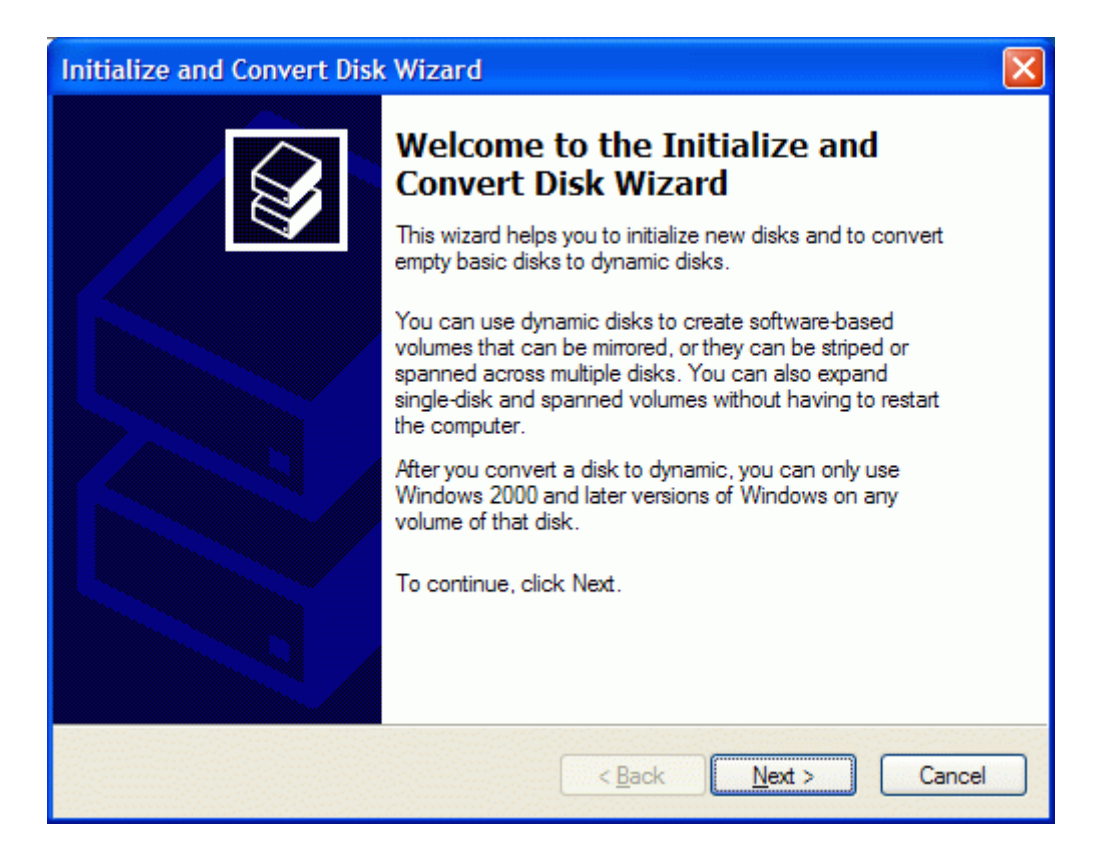

Press the **Next** button and follow the wizard instruction to initialize the disk.

StarWind iSCSI Target for Microsoft Windows: Using StarWind iSCSI Target and VMware Workstation Virtual Machines

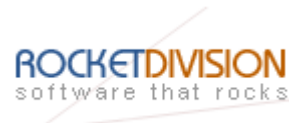

Keep the disk as a **Basic Disk**. Use **Disk Management** to create and format the partition.

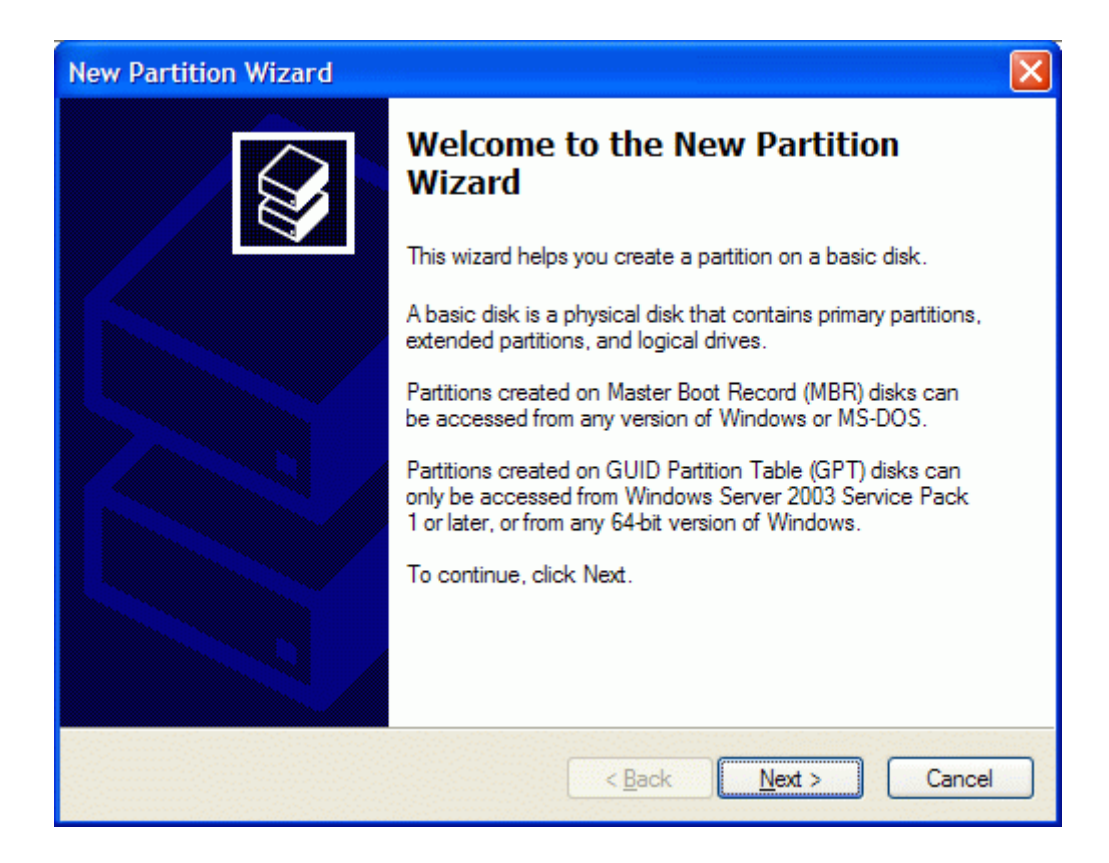

Press the **Next** button and follow the wizard instruction to create a new partition.

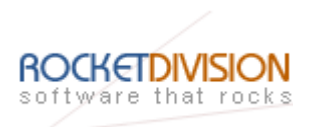

The disks are initialized, partitioned and formatted.

| 📕 Computer Management                                                                                                    |                                                                                                    |                                                                                                    |                                                                            |                                            |                                                  |                                         |                                           |                                |                                   |
|----------------------------------------------------------------------------------------------------|----------------------------------------------------------------------------------------------------|----------------------------------------------------------------------------------------------------|----------------------------------------------------------------------------|--------------------------------------------|--------------------------------------------------|-----------------------------------------|-------------------------------------------|--------------------------------|-----------------------------------|
| 📃 Eile <u>A</u> ction <u>V</u> iew <u>W</u> indow <u>H</u>                                                                                                    | lelp                                                                                                    |                                                                                                    |                                                                            |                                            |                                                  |                                         |                                           |                                | _ 8 ×                             |
| ←→ 🖻 🖬 😫 🛱 📓                                                                                                    | 1                                                                                                    |                                                                                                    |                                                                            |                                            |                                                  |                                         |                                           |                                |                                   |
| Image: Second Second Secon | Volume<br>Volume<br>(C:)<br>New Volume (E:)<br>New Volume (F:)<br>New Volume (F:)<br>N | Layout<br>Partition<br>Partition<br>Partition<br>Partition<br>(C:)<br>7,99 GB N<br>Healthy (S<br>New Yold<br>792 MB N<br>Healthy<br>Healthy | Type<br>Basic<br>Basic<br>Basic<br>(TFS<br>System)<br>ITFS<br>ITFS<br>ITFS | File System<br>NTFS<br>NTFS<br>NTFS<br>::) | Status<br>Healthy (System)<br>Healthy<br>Healthy | Capacity<br>7,99 GB<br>792 MB<br>792 MB | Free Space<br>4,84 GB<br>786 MB<br>786 MB | % Free<br>60 %<br>99 %<br>99 % | Fault Tolerance<br>No<br>No<br>No |
|                                                                                                    | No Media                                                                                                    |                                                                                                    |                                                                            |                                            |                                                  |                                         |                                           |                                |                                   |
|                                                                                                    | Primary partition                                                                                                    |                                                                                                    |                                                                            |                                            |                                                  |                                         |                                           |                                |                                   |
|                                                                                                    |                                                                                                    |                                                                                                    |                                                                            |                                            |                                                  |                                         |                                           |                                |                                   |

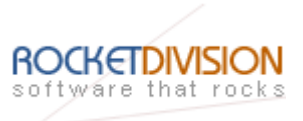

#### CONFIGURING VMWARE WORKSTATION

After you have partitioned and formatted the iSCSI disk, you can start configuring VMware Workstation to use it. This section describes the steps that you need to take to create a virtual machine and install the guest operating system onto the newly created drive. For more detailed information about VMware, please refer to the VMware help resources.

Launch VMware Workstation

Start->All Programs->VMware->VMware Workstation

Select File->New->Virtual Machine...

| 8           | VMware Workstation                |                       |                                                                                                    |
|-------------|-----------------------------------|-----------------------|----------------------------------------------------------------------------------------------------|
|             | <u>File E</u> dit <u>V</u> iew VM | <u>T</u> eam <u>W</u> | indows <u>H</u> elp                                                                                                    |
|             | <u>N</u> ew                       | •                     | Virtual Machine Ctrl+N                                                                                                    |
| 4           | Open                              | Ctrl+O                | Team                                                                                                    |
| F           | Import                            |                       | Window                                                                                                    |
|             | Close                             | Ctrl+W                | <u>vv</u> ndow                                                                                                    |
|             | Remove from Eavorites             |                       | VMware Workstation                                                                                                    |
| - Andrewson | E <u>x</u> it                     |                       | VMware Workstation allows multiple standard operating systems and their applications to<br>run with high performance in secure and transportable virtual machines. Each virtual<br>machine is equivalent to a PC with a unique network address and full complement of<br>hardware choices. |

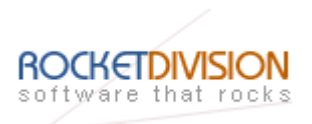

Select a Guest Operation System to be installed.

| New Virtual Machine Wizard                                                                                              | ×                                  |
|----------------------------------------------------------------------------------------------------|------------------------------------|
| Select a Guest Operating System<br>Which operating system will be installe                                              | d on this virtual machine?         |
| Guest operating system<br>Microsoft <u>W</u> indows<br>Linux<br>Nov <u>e</u> ll NetWare<br>Sun <u>S</u> olaris<br>Dther |                                    |
| Version<br>Windows Server 2003 Enterprise Edition                                                                       |                                    |
| <[                                                                                                    | <u>⊰</u> ack <u>N</u> ext > Cancel |

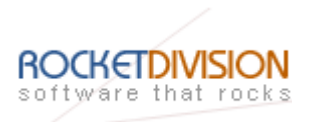

Specify the name of the virtual machine you wish to create in the **Virtual machine name** field and the location (full path) of the virtual machine.

| New Virtual Machine Wizard                                                            | ×      |
|---------------------------------------------------------------------------------------|--------|
| Name the Virtual Machine<br>What name would you like to use for this virtual machine? |        |
| Virtual machine name<br>Windows Server 2003 Enterprise Edition                        |        |
| E:\Win2003EE                                                                          | Browse |
|                                                                                       |        |
|                                                                                       |        |
| < <u>B</u> ack <u>N</u> ext >                                                         | Cancel |

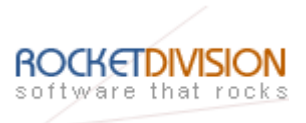

Optionally you can customize the other options (for example network adapter, memory etc.) by selecting VM ->Settings. For example to create new hard disk you must complete the following steps.

In Virtual Machine settings press the Add... button

Add hardware wizard will appears. Select a hardware type you wish to add. In our case it is hard disk.

| Add Hardware Wizard                                                                                                    |                                      | × |
|----------------------------------------------------------------------------------------------------|--------------------------------------|---|
| Hardware Type<br>What type of hardware do you want                                                                                                    | to install?                          |   |
| Hardware types:<br>Hard Disk<br>DVD/CD-ROM Drive<br>Floppy Drive<br>Ethernet Adapter<br>Sound Adapter<br>Sound Adapter<br>Serial Port<br>Parallel Port<br>Generic SCSI Device | Explanation<br>Add a hard disk.      |   |
|                                                                                                    | < <u>B</u> ack <u>N</u> ext > Cancel |   |

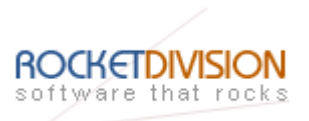

#### Select Create a new virtual disk.

| Add Hardware Wizard                                                                                                    | × |
|----------------------------------------------------------------------------------------------------|---|
| Select a Disk<br>Which disk do you want this drive to use?                                                                                                    |   |
| <ul> <li>Disk</li> <li>Create a new virtual disk<br/>A virtual disk is composed of one or more files on the host file system, which will<br/>appear as a single hard disk to the guest operating system. Virtual disks can<br/>easily be copied or moved on the same host or between hosts.</li> <li>Use an <u>e</u>xisting virtual disk<br/>Choose this option to reuse a previously configured disk.</li> <li>Use a <u>physical disk</u> (for advanced users)<br/>Choose this option to give the virtual machine direct access to a local hard disk.</li> </ul> |   |
| < <u>B</u> ack <u>N</u> ext > Cancel                                                                                                    |   |

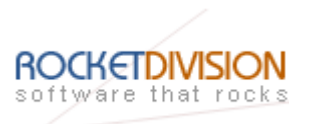

Specify a Disk Type.

| Add Hardware Wizard                                            | × |
|----------------------------------------------------------------|---|
| Select a Disk Type<br>What kind of disk do you want to create? |   |
| Virtual Disk Type<br>© [DE<br>© [SCS]] (Recommended)           |   |
|                                                                |   |
|                                                                |   |
| < <u>B</u> ack <u>N</u> ext > Cancel                           |   |

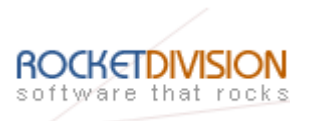

# Specify Disk Capacity.

| Add Hardware Wizard                                                                                                    |
|----------------------------------------------------------------------------------------------------|
| Specify Disk Capacity<br>How large do you want this disk to be?                                                                                                    |
| <ul> <li>Disk capacity</li> <li>This virtual disk can never be larger than the maximum capacity that you set here.</li> <li>Disk size (GB): State and the set of the set of the</li></ul> |
| < <u>B</u> ack <u>N</u> ext > Cancel                                                                                                    |

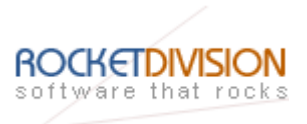

Specify the full path of the disk file, which you wish to create, in the **Disk file** field. For example, if you have assigned F letter to your iSCSI drive, the path may look like this: F:\Win2003EE\<disk name>.

| Add Hardware Wizard                                                                |
|------------------------------------------------------------------------------------|
| Specify Disk File<br>Where would you like to store information about this disk?    |
| Disk file<br>One 8.0GB disk file will be created using the filename provided here. |
| F:\Win2003EE\Windows Server 2003 Enterprise Edition (2nd dis Browse                |
|                                                                                    |
| <u>A</u> dvanced >>                                                                |
| < Back Finish Cancel                                                               |
|                                                                                    |

Press the **Finish** button to exit the wizard.

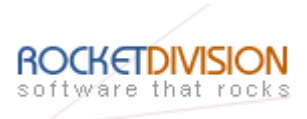

If everything went fine, the dialog should look like the sample image provided below.

| Device       Summary            Memory       384 MB            → Hard Disk (SCSI 0:0)          Capacity            Capacity          Capacity            Current size:          1.06 MB          System free:          785 ME            Bethernet          Bridged          Current size:          1.06 MB          System free:          785 ME            Windows          Auto detect          Disk information          Disk information          Disk space is not preallocated for this virtual disk.          Virtual disk contents are stored in a single file.      Add  Bernove                                                                                                    | ardware Options        |                |                                                       |
|----------------------------------------------------------------------------------------------------|------------------------|----------------|-------------------------------------------------------|
| Image: Memory and Server 2003 Enterprise Edition         Image: Memory and Server 2003 Enterprise Edition         Image: Memory and Server 2003 Enterprise Edition         Image: Memory and Server 2003 Enterprise Edition         Image: CD-ROM (IDE 1:0)         Auto detect         Image: Server 2003 Enterprise Edition         Image: CD-ROM (IDE 1:0)         Auto detect         Image: Server 2003 Enterprise Edition         Image: CD-ROM (IDE 1:0)         Auto detect         Image: Server 2003 Enterprise Edition         Capacity         Current size:         1.06 MB System free:         Image: Server 2003 Enterprise Edition         Capacity         Current size:         1.06 MB System free:         Image: Virtual Processors         1         Image: Hard Disk 2 (SCSI 0:1)         Image: Server 2003 Enterprise Edition         Current size:       1.06 MB System free:         1       Image: Disk information         1       Disk space is not preallocated for this virtual disk.         Virtual disk contents are stored in a single file.         Add       Remove | Device                 | Summary        | Disk file                                             |
| Hard Disk (SCSI 0:0)   CD-ROM (IDE 1:0)   Auto detect   Floppy   Using drive A:   Ethernet   Bridged   USB Controller   Present   Auto detect   Virtual Processors   1   Hard Disk 2 (SCSI 0:1)     Disk information   Disk space is not preallocated for this virtual disk.   Virtual Disk 2 (SCSI 0:1)     Add     Bemove                                                                                                    | Memory                 | 384 MB         | F:\Win2003EE\Windows Server 2003 Enterprise Editi     |
| CD-ROM (IDE 1:0)       Auto detect         Floppy       Using drive A:         Ethernet       Bridged         USB Controller       Present         Auto detect       Disk information         Virtual Processors       1         Hard Disk 2 (SCSI 0:1)       Disk space is not preallocated for this virtual disk.         Virtual disk contents are stored in a single file.                                                                                                    | Hard Disk (SCSI 0:0)   |                |                                                       |
| Element       Bridged         USB Controller       Present         Audio       Auto detect         Virtual Processors       1         Hard Disk 2 (SCSI 0: 1)       Disk information         Disk space is not preallocated for this virtual disk.         Virtual disk contents are stored in a single file.                                                                                                    | CD-ROM (IDE 1:0)       | Auto detect    |                                                       |
| Ethernet Bridged   USB Controller Present   Autio Auto detect   Virtual Processors 1   Hard Disk 2 (SCSI 0:1) Disk information   Disk space is not preallocated for this virtual disk.   Virtual disk contents are stored in a single file.     Add     Emove                                                                                                    | Floppy                 | Using drive A: | Current size: 1.06 MB System free: 785 MB             |
| USB Controller       Present         Audio       Auto detect         Virtual Processors       1         Hard Disk 2 (SCSI 0:1)       Disk information         Usb space is not preallocated for this virtual disk.         Virtual disk contents are stored in a single file.         Add         Bemove                                                                                                    | Ethernet               | Bridged        | Maximum size: 8.00 GB Defragment                      |
| Audio       Auto detect         Virtual Processors       1         Hard Disk 2 (SCSI 0: 1)       Disk information         Disk space is not preallocated for this virtual disk.         Virtual disk contents are stored in a single file.         Add         Bemove                                                                                                    | SUSB Controller        | Present        |                                                       |
| Wirtual Processors       1         Hard Disk 2 (SCSI 0:1)       Disk space is not preallocated for this virtual disk.         Virtual disk contents are stored in a single file.       Advanced         Add       Remove                                                                                                    | Audio                  | Auto detect    | Disk information                                      |
| Hard Disk 2 (SCSI 0: 1)         Virtual disk contents are stored in a single file.         Add                                                                                                    | Virtual Processors     | 1              | Disk space is not preallocated for this virtual disk. |
| Ad <u>v</u> anced                                                                                                    | Hard Disk 2 (SCSI 0:1) |                | Virtual disk contents are stored in a single file.    |
|                                                                                                    |                        |                | Ad <u>v</u> anced                                     |
|                                                                                                    |                        |                |                                                       |

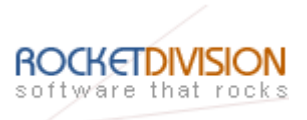

# **MOVING VIRTUAL MACHINES**

When a physical host is upgraded, taken off for maintenance or upgraded it may be required to move a virtual machine from one system to another.

**StarWind** enables to reduce the downtime for applications running on the virtual machine from hours to minutes.

This section details the operations that you need to complete to move a virtual machine to another host.

#### **Re-assign StarWind Disk**

Follow the instructions given in the **Configuring VMware Host** section to install the initiator and VMware Workstation on a new machine.

Shutdown the "old" VMware host. Make sure that the services are not running and the system is off before continuing.

#### Mount iSCSI Device

- Run the **MS iSCSI Software Initiator** or **StarPort** on the new VMware host.
- Add the target portal and logon to **StarWind** (follow the instructions detailed in the **Steps** of the **Initialize iSCSI Device** section).
- Open the **Computer Management Console** and expand the Disk Management node in the Storage section.
- A new physical disk should appear. This is the same disk that was previously used on the "old" VMware host. The volume on this disk may or may not have a drive letter assigned to it. If a drive letter is not assign, use **Disk** Management to map a drive letter to the volume. To avoid application paths conflicts, use the same drive letter as on the "old" host.

# Add a Virtual Machine

This section details the operations that you need to complete to add an existing virtual machine to VMware. For more information, please refer to VMware help resources.

- Launch VMware Workstation.
- Select File->Open. The **Open dialog** appears.
- Specify the full path of the virtual machine. Click **Open** to add the virtual machine.

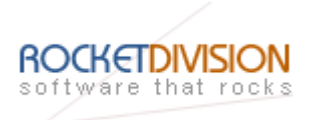

# Providing iSCSI Device to Virtual Machine

You also can receive benefits from using **StarWind** with VMware by providing storage for a virtual machine.

By that it is not needed to create a virtual hard drive. The virtual machine will obtain a block storage device, which is not physically resided on the host machine.

- Login to the virtual machine and install the MS iSCSI Software Initiator or StarPort.
- Follow Create **StarWind** Disk section.
- Connect the initiator to **StarWind**. See the Initialize iSCSI Device for the exact steps in this process.
- Once the initiator successfully logs on and the new drive is initialized and formatted, it is ready for use by this virtual machine.

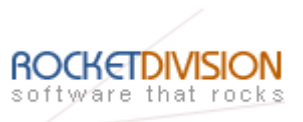

## CONCLUSION

StarWind iSCSI Target for Microsoft Windows: Using StarWind iSCSI Target and VMware Workstation Virtual Machines

Page 58 of 59

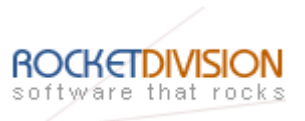

#### CONTACTS

| Support E-mail: | Support@RocketDivision.com           |
|-----------------|--------------------------------------|
| Support Forum:  | www.RocketDivision.com/forum         |
| Support FAQ:    | www.RocketDivision.com/faq.html      |
| Sales E-mail:   | Sales@RocketDivision.com             |
| Phone:          | +38 067 53 222 33, +38 067 53 222 53 |
| Fax:            | +38 044 414 8717                     |

#### **Rocket Division Software**

04210, Kyiv, Ukraine Heroes of Stalingrad Str. 18B/Office 21 <u>www.RocketDivision.com</u>